# ホーム画面について

## ホーム画面の見かた

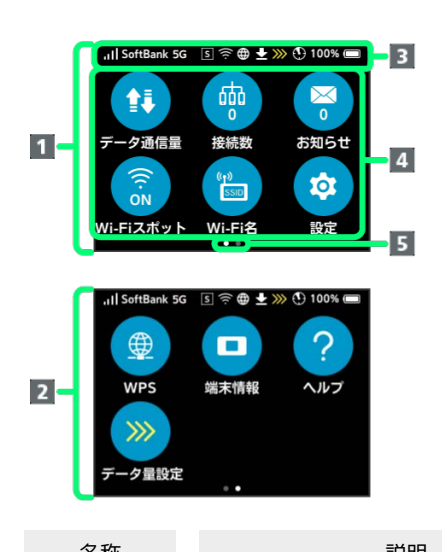

| 名称                        | 記明                    |
|---------------------------|-----------------------|
| <b>1</b> ホーム画面<br>(1ページ目) | ホーム画面1ページ目です。         |
| <b>2</b> ホーム画面            | ホーム画面2ページ目です。ディスプレイをフ |
| (2ページ目)                   | リックするとページが切り替わります。    |
| <b>3</b> ステータス            | 各種のステータスアイコンが表示され、通信  |
| バー                        | 状態や電池残量をお知らせします。      |
| <b>4</b> タッチメ             | 各種のタッチメニューアイコンが表示され、  |
| ニュー                       | タップして各種機能を利用できます。     |
| 5 ページイン                   | 2ページあるホーム画面のうち、現在どちらの |
| ジケータ                      | ページを表示中かを示します。        |

### ステータスアイコンの見かた

| アイコン                                   | 説明                                                     |
|----------------------------------------|--------------------------------------------------------|
| -11                                    | モバイルネットワークの電波受信レベル(受<br>信レベル強)                         |
| atl                                    | モバイルネットワークの電波受信レベル(受<br>信レベル弱)                         |
| 圈外                                     | 圈外                                                     |
| 511                                    | ローミング中                                                 |
| N                                      | USIMカード未挿入                                             |
| SoftBank                               | 現在接続しているネットワークオペレーター<br>名                              |
|                                        | クレードル(別売)がルーターモードで動作<br>中                              |
| Lô                                     | クレードル (別売) がAP / ブリッジモードで<br>動作中                       |
| ŝ                                      | Wi-Fiスポットに接続中(受信レベル強)                                  |
| (î:-                                   | Wi-Fiスポットに接続中(受信レベル弱)                                  |
| *                                      | BluetoothテザリングON                                       |
| <b>5G</b> 1                            | <br>5Gネットワークに接続中                                       |
| 4G                                     | <br>4Gネットワークに接続中                                       |
| LTE                                    | <br>LTEネットワークに接続中                                      |
| 3G                                     | <br>3Gネットワークに接続中                                       |
| 5                                      |                                                        |
| A                                      | アドバンスモード動作中                                            |
| ¢                                      | モバイルネットワーク接続中                                          |
| <b>(</b>                               | <br>モバイルネットワーク接続完了                                     |
| <b>Q</b> 2                             | <br>モバイルネットワーク未接続                                      |
| Ŧ                                      | <br>ソフトウェアダウンロード中                                      |
| <b>1</b>                               | ソフトウェアダウンロード完了                                         |
| <b>3</b>                               | 気象レーダーなどへの電波干渉をしていない                                   |
|                                        | 小唯認中<br>                                               |
| ······································ |                                                        |
| 200 S                                  |                                                        |
| >>>>>>>>>>>>>>>>>>>>>>>>>>>>>>>>>>>>>> |                                                        |
|                                        |                                                        |
|                                        | 電池残量が少ない                                               |
|                                        | 電池残量がほとんど残っていない(要充電)<br>                               |
| <b>(</b> 9                             | 充電中<br>                                                |
| 6                                      | 電池保護機能により充電機能停止(本体温度<br>が高温/電池パックとの接続端子部分に異物<br>付着の場合) |
|                                        | 電池保護機能により充電機能停止(長時間充                                   |
| 6, 7                                   | 電/本体温度が高温/電池パックとの接続端<br>子部分に異物付着の場合)                   |
| 1 お使いの端末画                              | 面上 (画面上部) に待受時は「5G」と表示され                               |

- 1 お使いの端末画面上(画面上部)に待受時は「5G」と表示されている場合でも、通信を行う際は表示が「4G」に切り替わり、 4G通信が使用される可能性があります。
- Wi-Fiスポット接続時やクレードル (別売) を利用してLANケー ブルでインターネット接続する場合にも表示されます。

- 3 通信規格を「5GHz」または「2.4GHz/5GHz」に設定した場合に 表示されます。
- 4 低速化が開始されるまでの残りデータ通信量が規定の値になった 場合に表示されます。
- 5 翌月になると自動的に消去されます。また、本機の設定で消去す ることもできます。詳しくは、「データ通信量の通知アイコンを 消去する」を参照してください。
- 6 本体温度が高温、または電池パックとの接続端子部分にゴミやホ コリなどの異物が付着している場合に表示されます。
- 7 長時間連続で充電し続けたり、充電している時間の割合が多い場 合に表示されます。

#### タッチメニューアイコンについて

タッチメニューアイコンをタップすることで、各種機能の設定や本 機の情報を確認できます。

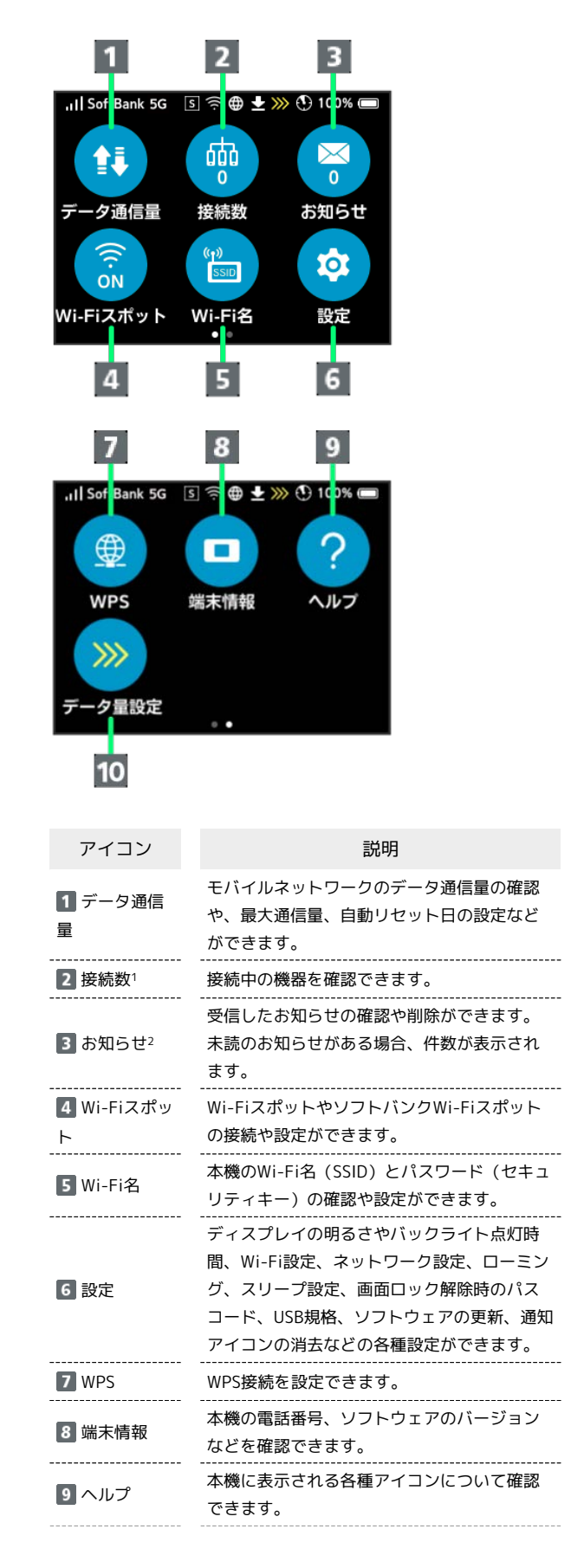

データ通信量が、通信速度の低速化が開始さ れる値に近づいた場合、または通信速度の低 10 データ量設 速化が開始された場合にアイコンが表示され ます。通常速度に戻すお申し込みや通常速度 を維持する予約または予約の取り消しができ ます。

定

1 画面ロック中にも 品3 (接続数アイコン)が表示されます。 2 画面ロック中にも 🖂 5 (未読お知らせありアイコン)が表示され ます。

・各種機能の設定や本機の情報の確認画面で 🔄 をタップすると前 の画面へ、 🔂 をタップするとホーム画面に戻ります。

#### ディスプレイの消灯/スリープモードにつ いて

- ・本機の操作を一定時間行わなかったときは、本機のディスプレイ が自動的に消灯します。再度ディスプレイを点灯させるには、 ()を押してください。
- ・本機が無線LAN端末と接続されていない状態で、本機の操作を一 定時間行わなかったときや、本機を充電していないときは、本機 はディスプレイ消灯後、省電力のためにスリープモードになりま す(スリープモードになるまでの時間は、お買い上げ時は5分に設 定されています) 。
- ・スリープモードになると、無線LAN機能がOFFになります。
- ・ 
  ・
  を押すと、ディスプレイが点灯しスリープモードが解除さ れます。スリープモードが解除されると、無線LAN機能がONにな り、無線LAN端末と再度接続できるようになります。
- ・一部の無線LAN端末には、無線LAN接続後一定時間データ通信が 行われないと、無線LAN接続を切断する機能が搭載されていま す。その機能を搭載した無線LAN端末を本機に接続していると き、無線LAN端末の機能によって無線LAN接続が切断され、その
- 後本機がスリープモードになることがあります。 ·スリープモードになるまでの時間やスリープモードのON/OFFの 設定を、本機のタッチメニューもしくはWEB UIで変更することが できます。「スリープモードを設定する」、「LAN Wi-Fiの詳細 設定を行う」を参照してください。

#### タッチパネルの使いかた

本機のディスプレイはタッチパネルです。指で直接触れて操作でき ます。

・タップ

画面に軽く触れて、すぐに指を離します。

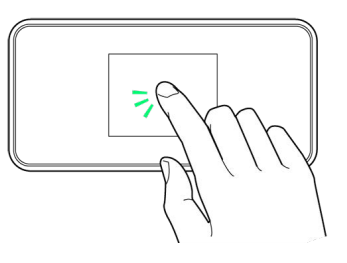

・フリック

画面に軽く触れて、上下左右に指を軽くはじきます。

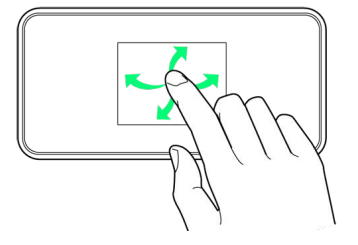

### 文字入力画面の見かた

英数字/記号の入力時にはディスプレイにキーボードが表示されま す。

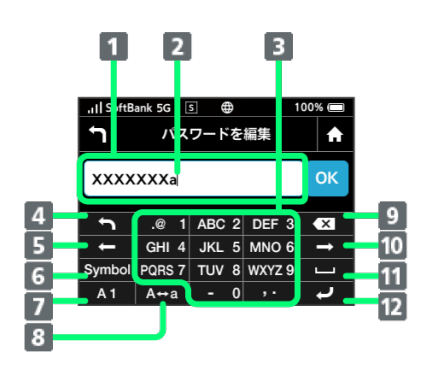

| 項目                         | 説明                              |
|----------------------------|---------------------------------|
| 1 入力欄                      | 文字や数字を入力します。                    |
| 2 カーソル                     | <br>文字が入力される位置を示します。            |
| 3 キー表示                     | 入力する文字や数字を選択します。                |
| <b>4</b> 1つ前の文<br>字に戻す     | 1つ前の文字に戻します。                    |
| 5 カーソル移<br>動 (左)           | カーソルを左に移動します。                   |
| 6 キー表示切<br>り替え (記号)        | 記号を入力する画面が表示されます。               |
| 7 キー表示切<br>り替え (英字、<br>数字) | 英字の入力と数字の入力画面を切り替えま<br>す。       |
| 8 大文字/小<br>文字切り替え          | 入力した確定前の1文字の大文字と小文字を切<br>り替えます。 |
| 9 消去                       | カーソルの左にある文字を1文字消去します。           |
| 10 カーソル移<br>動 (右)          | カーソルを右に移動します。                   |
| 11 スペース                    | スペースを入力します。                     |
| 12 確定                      |                                 |

#### 文字を入力する

英字は、「ABC」「DEF」のように、1つのキーに複数の文字が割り 当てられています。

同じキーを連続してタップすることで、入力される文字が変わりま す。

- ・例:「b」を入力する場合は、 ABC 2 を2回連続してタップしま す。
- ・例:「c」を入力する場合は、 ABC 2 を3回連続してタップしま す。

同じキーに割り当てられている文字を1つ前の文字に戻すには、 う をタップします。

・例: ABC 2 を3回連続してタップして「c」が表示されている場合は、 つ をタップすると「b」に戻ります。

同じキーに割り当てられている文字を続けて入力するには、次のよ うに操作します。

入力した文字の大文字/小文字を切り替えるには、 A++a をタップ します。

「#」や「/」などの記号を入力する場合は、 Symbol をタップしま

す。 🚹 をタップすると、入力できるすべての記号が表示されま

す。 💵 をタップすると元の画面に戻ります。